Fernwettkampf 2024-25

## SCHRITT für SCHRITT zur Eingabe der FWK – Ergebnisse.

Auf der Homepage des StmkSBs,

## www.stmk-lsb.at

findet man in der Menüleiste die Auswahl "Intern".

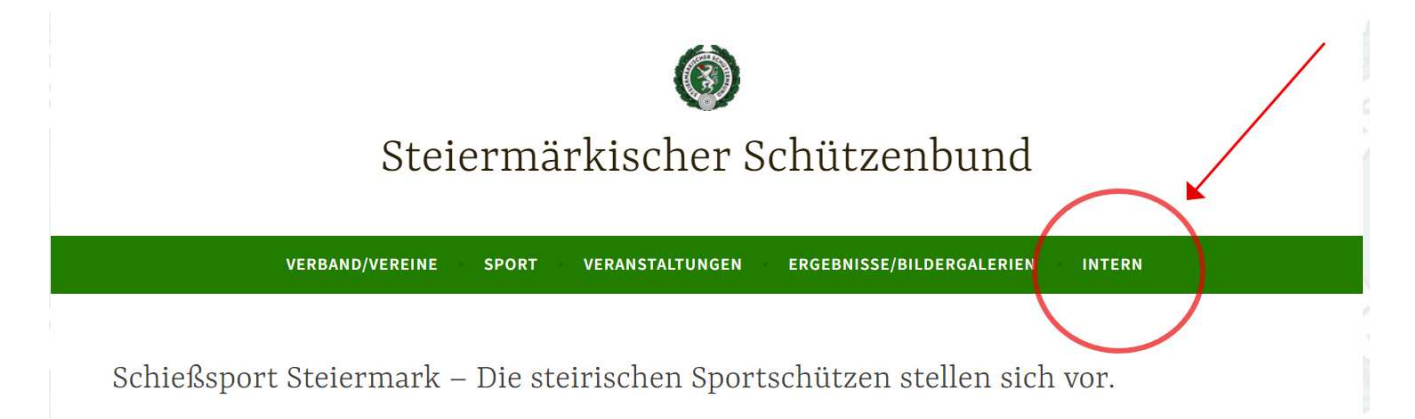

Auf "INTERN" klicken. Es öffnet sich eine Auswahl für Dein Login. Für den Login in die FWK-Eingabe wähle die für Dich zutreffende Option:

| VERBAND/VEREINE SI          | PORT VERANSTALTUNGEN      | ERGEBNISSE/BILDERGALERIEN  |
|-----------------------------|---------------------------|----------------------------|
|                             | INTERN                    |                            |
|                             |                           |                            |
| Login in den inter          | rnen Bereich:             |                            |
| Wenn Du                     | Wenn Du                   | Wenn Du Eingaben           |
| Mitglied des erweiterten    | Informationen über        | für den FWK LG oder LP     |
| Vorstandes bist und zu      | Deinen Verein ändern oder | machen willst, klick bitte |
| internen Infos willst: Dann | Standesmeldungsdaten      | auf die entsprechende      |
| klick bitte hier!           | eingeben willst:          | Option:                    |
|                             | Dann klick bitte hier!    | <u>FWK Luftgewehr</u>      |
|                             |                           | FWK Luftpistole            |
|                             |                           | <u>FWK Wildbewerb</u>      |
| T · 1                       |                           |                            |
| In jedem Fall bend          | otigst Du die entsprech   | henden                     |
| Zugangsdaten. Be            | i Fragen: Wende Dich      | bitte an den               |
| Betreuer dieser Se          | Piten                     |                            |

Es öffnet sich ein Fenster mit der Aufforderung zur Eingabe Deines FWK – Passwortes:

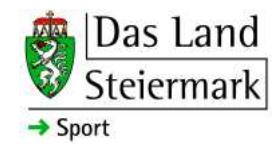

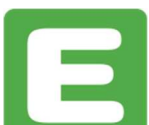

| Fernwettkampf-Dateneingabe  |
|-----------------------------|
| Geben Sie Ihr Passwort ein: |
| •••••                       |
| Abschicken Abbrechen        |

Hier gibt man das **Vereinspasswort** ein, das auch für die Aktualisierung der Vereinsdaten auf der Webseite verwendet wird.

(Ein Hinweis: Wenn es gewünscht wird, kann für die FWK – Eingabe ein eigenes Passwort generiert werden.)

Nach dem Klick auf "Abschicken" öffnet sich das Eingabefenster der gerade zur Eingabe freigegebenen Runde(Beispiel):

| Ergebnisse Farnuet    | Range Luftgewehr 2016/17  |
|-----------------------|---------------------------|
| Schützen              | versin Hafning            |
|                       | Number 1                  |
| Statistics And has    | former, famme (second sec |
| 322                   | NEWO FREE                 |
| 11 Painter Print 1    |                           |
| S2 Hatel Peter Be     | 6 march                   |
|                       | النبالت إرتبال            |
| El Laty-Chomes 1      |                           |
| ETDER                 | er antialliner            |
|                       | DC3 E3E3                  |
| 12 Fink Fact Dance    |                           |
| -                     | access 2                  |
| 21 hard Janual Bar    |                           |
| 77 Milling California | - 147 AND - 177           |
| · · · · ·             | him                       |
| fau                   | n achelen                 |

Hier bitte folgende Schritte setzen: Eingabe der Daten, Senden der Daten, Fenster schließen, Auf "Logout" klicken und Tab schließen.

Ein Hinweis:

# Bei der Eingabe der Rundenergebnisse sind für die aktuelle Runde jederzeit Nachträge möglich. Einfach dem hier gezeigten Weg folgen; am Ende erscheint die Maske mit den bisher eingegeben Daten, an denen man dann die gewünschten Einträge vornehmen kann.

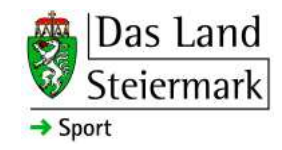

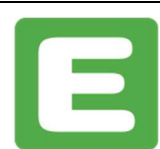

Energie Steiermark

Peter Pointner,

peter.pointner@aon.at 0664-3960590

Stand September 2024

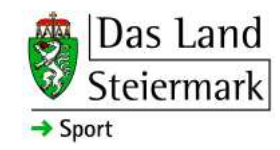

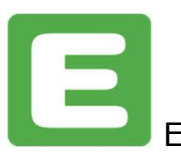